# Instrukcja instalacji i konfiguracji modemu HSUPA i HSPA programie 3G USB Modem

## Instalacja

- 1. Uruchom komputer
- 2. Włóż modem z zainstalowaną kartą SIM do wolnego sprawnego portu USB
- 3. Komputer zacznie wyszukiwać instalować sterowniki automatycznie

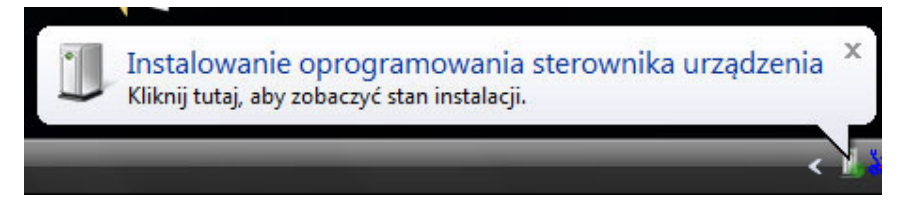

4. Po wstępnym zainstalowaniu sterowników powinien wyświetlić się podobny komunikat:

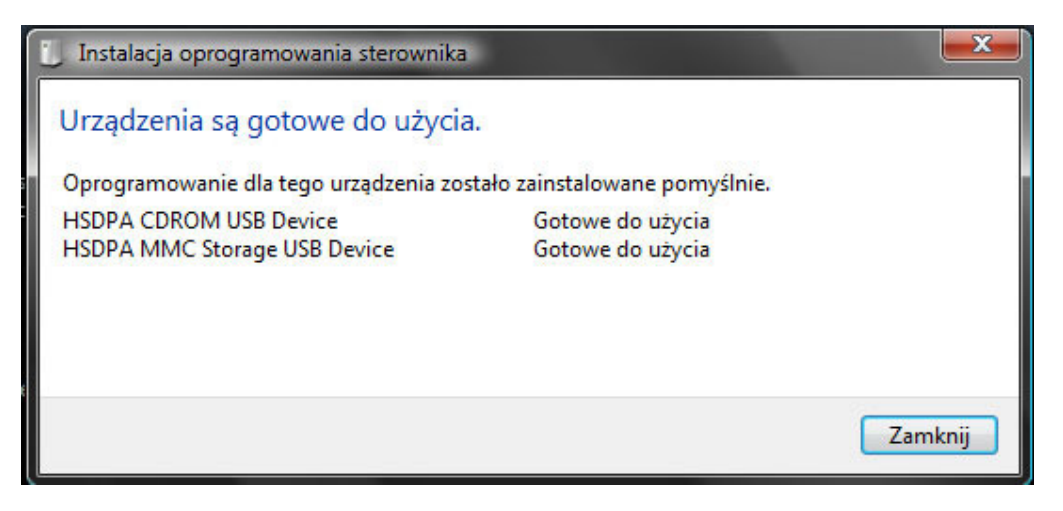

5. Modem powinien być już widoczny w **Komputerze** jako dysk wymienny i stacja CD tak jak na obrazku:

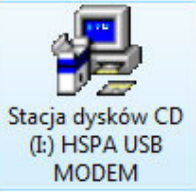

6. Klikamy na **stację** 2 razy i wybieramy autorun.exe jeżeli system sam nie wystartował instalacji aplikacji.

|                      |                             |                |          |          | - 🗆 🗙        |
|----------------------|-----------------------------|----------------|----------|----------|--------------|
| 😋 🔵 🔻 🛃 « Stacja dy  | /sków CD (I:) HSPA USB MODI | EM 👻 🍫         | Wyszukaj |          | Q            |
| 🕒 Organizuj 👻 📳 Wide | oki 👻 🛒 Pokaz slajdów       | 🕙 Nagraj       |          |          | 0            |
| Ulubione łącza       | Nazwa                       | Data wykonania | Tagi     | Rozmiar  | Klasyfikacja |
| Dokumenty            | autorun.exe                 |                |          | 44 KB    | ****         |
|                      | AUTORUN.INF                 |                |          | 1 KB     | ****         |
|                      | DeviceSetup32.exe           |                |          | 11 KB    | ****         |
|                      | DeviceSetup64.exe           |                |          | 11 KB    | ****         |
| Ostatnio zmienione   | HSDPAIDCMD.ini              |                |          | 0 KB     | * * * * * *  |
| 🛛 🛛 Wyszukiwania     | Setup.exe                   |                |          | 6 585 KB | *****        |
| Publiczny            | SETUP.ICO                   |                |          | 2 KB     | 잡않않?         |
| Debieranie           |                             |                |          |          |              |
| Foldery 🔨            | •                           |                |          |          | •            |
| Elementów: 7         |                             |                |          |          |              |

7. Po zainstalowaniu oprogramowania, system dogrywa resztę sterowników urządzenia, kiedy modem gotowy jest do użytku na pasku obok zegarka powinna wyświetlić się podobna informacja:

| 📋 Instalacja oprogramowania sterownika                                                                                                    |                                                                                                    | ×       |
|----------------------------------------------------------------------------------------------------|----------------------------------------------------------------------------------------------------|---------|
| Urządzenia są gotowe do użycia                                                                                                    |                                                                                                    |         |
| Oprogramowanie dla tego urządzenia zos<br>Mobile Connector nr 2<br>Device Diagnostic Interface (COM17)<br>Device Application Interface (COM18)<br>Urządzenie pamięci masowej USB<br>HSDPA CDROM USB Device<br>HSDPA MMC Storage USB Device | tało zainstalowane pomyślnie.<br>Gotowe do uzycia<br>Gotowe do użycia<br>Gotowe do użycia<br>Gotowe do użycia<br>Gotowe do użycia<br>Gotowe do użycia |         |
|                                                                                                    |                                                                                                    | Zamknij |

8. Po prawidłowej instalacji na pulpicie pojawi się ikona uruchamiająca dedykowany program do obsługi modemu.

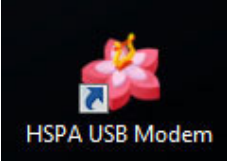

# Konfiguracja

1. Po uruchomieniu programu **HSPA USB Modem** wyświetli się jego główne okno:

| 🍓 3G USB Moder          | n             |          |                    |           |
|-------------------------|---------------|----------|--------------------|-----------|
| Tail                    | U             | Orange   |                    |           |
|                         |               | 8        |                    |           |
| SMS Phone               | book Internet | Options  |                    |           |
| Setup for surfing       | the internet  |          | Connection         |           |
| Connection nam          | e: Orange PL  | •        | Duration:          |           |
| Dial-up Number          | : *99#        |          | Speed:             | bps       |
| User name:              |               |          | Sent:              | KBytes    |
| Password:               |               |          | Received:          | KBytes    |
| APN:<br>Authentication: | ⊂ CHAP ⊂ PAF  | P C NONE | Status:            |           |
| New                     | Save          | Delete   | Connect Disconnect | t CallLog |
| UP: 0 kB                | 0 bj          | os       | DW: 0 kB           | 0 bps     |

- 2. Klikamy New by prawidłowo dodać operatora naszej karty SIM
- 3. Wpisujemy ustawienia zaczynając od nazwy czyli **Connetion Name** po której będziemy identyfikować naszego operatora, nazwa może być dowolna, ważne by była zrozumiała dla Nas

| 🗯 3G USB          | Modem                      |                   |          |            | _×_         |
|-------------------|----------------------------|-------------------|----------|------------|-------------|
| Tall              | U                          |                   | Orange   |            |             |
|                   | 0                          | $\bigcirc$        | <b>E</b> |            |             |
| SMS               | Phonebook                  | Internet          | Options  |            |             |
| Setup for s       | surfing the int            | ernet             | (D)      | Connection |             |
| Connectio         | Connection name: Orange PL |                   |          | Duration:  |             |
| Dial-up N         | umber: *9                  | 9***1#            |          | Speed:     | bps         |
| User nam          | ne: int                    | ernet             |          | Sent:      | KBytes      |
| Password          | j: **                      | *****             |          | Received:  | KBytes      |
| APN:<br>Authentic | ation: • CH/               | ernet<br>AP O PAP |          | Status:    |             |
| New               | Sa                         | ve                | Delete   | Connect    | ect CallLog |
| UP: 0 kE          | }                          | 0 <u>b</u> r      | IS       | DW: 0 kB   | 0 bps       |

- 4. Lista operatorów obecnie działających w Polsce i ustawienia dla nich znajdują się na końcu tej instrukcji.
- Klikamy Save. Wybieramy CONNECT, wyświetlą się komunikaty, Connecting, Authenticating i na koniec Connected co oznacza dostęp do Internetu. Rozłaczenie następuje po wyborze Disconnect

| 🍘 3G USB M          | odem               | -             |            |            | _×_        |
|---------------------|--------------------|---------------|------------|------------|------------|
| Tail                | HS                 | Orange        |            |            |            |
|                     |                    |               |            |            |            |
| SMS P               | honebook Inte      | ernet Options |            |            |            |
| Setup for su        | rfing the internet |               | Connection |            |            |
| Connection          | name: Orange       | PL 🔻          | Duration:  | 00:00:08   | Ī          |
| Dial-up Nur         | mber: *99***       | 1#            | Speed:     | 7200000    | bps        |
| User name           | : internet         |               | Sent:      | 12.18      | KBytes     |
| Password:           | ****               | ***           | Received:  | 1.51       | <br>KBytes |
| APN:<br>Authenticat | internet           | C PAP C NONE  | Status:    | Connected. | Ī          |
| New                 | Save               | Delete        | Connect    | Disconnect | CallLog    |
| UP: 12 kB           |                    | 12336 bps     | DW: 1 kE   |            | 4024 bps   |

## Lista operatów i wpisy konfiguracji

## ERA

APN: erainternet (erainternettt - taktak, blueconnect starter) lub internet eradata (zewnętrzny statyczny adres IP - opcja dostępna w taryfach post-paid biznesowych) Login: erainternet Hasło: erainternet Numer dostępowy: \*99\*\*\*1#

## Orange

APN: **internet** lub **vpn** (wyłączona kompresja - opcja dostępna w taryfach post-paid i wymaga aktywacji u operatora /wyłączenia kompresji/) Login: **internet** Hasło: **internet** Numer dostępowy: \*99\*\*\*1#

## Play

## APN: **internet** Login: *brak* Hasło: *brak* Numer dostępowy: \*99\*\*\*1#

#### Plus

#### APN: www.plusgsm.pl lub internet

pro.plusgsm.pl (zewnętrzny dynamiczny adres IP - opcja dostępna w taryfach postpaid)
m2m.plusgsm.pl (zewnętrzny statyczny adres IP - opcja dostępna w taryfach postpaid)
optimizer (pobierane dane są kompresowane dla szybszej transmisji, po połączeniu się zarządzanie na <u>www.optimizer.iplus.pl</u>)
Login: plusgsm (przy optimizer *brak*)
Hasło: plusgsm (przy optimizer *brak*)
Numer dostępowy: \*99\*\*\*1#

## **Cyfrowy Polsat**

APN: **multi.internet** Login: *brak* Hasło: *brak* Numer dostępowy: \*99\*\*\*1#

## **Operatorzy wirtualni - MVON (Mobile Virtual Network Operator)**

Multimo (infrastruktura - Orange)

APN: **internet** lub **mni.internet** Login: **internet** (**mni.internet** przy APN mni.internet) Hasło: **internet** (*brak* przy APN mni.internet) Numer dostępowy: \*99\*\*\*1#

## Heyah

(infrastruktura - Era)

APN: **heyah.pl** lub **internet** Login: **heyah** Hasło: **heyah** Numer dostępowy: \*99\*\*\*1#

## GaduAIR

(infrastruktura - Plus)

APN: internet.gadu-gadu.pl

Login: *brak* Hasło: *brak* Numer dostępowy: \*99\*\*\*1#

## Aster

(infrastruktura - Orange)

## APN: aster.internet

Login: **internet** Hasło: **internet** Numer dostępowy: \*99\*\*\*1#

## **mBank Mobile**

(infrastruktura - Plus)

APN: **www.mobile.pl** Login: *brak* Hasło: *brak* Numer dostępowy: \*99\*\*\*1#

### Mobilking

(infrastruktura - Era)

APN: **wapMOBILKING** (odnosi się do wszystkich typów transmisji danych z wyjątkiem transmisji danych CSD) Login: **mobilking** Hasło: **mobilking** Numer dostępowy: \*99\*\*\*1#

## SamiSwoi

(infrastruktura - Plus)

APN: www.plusgsm.pl Login: internet Hasło: internet Numer dostępowy: \*99\*\*\*1#